## ThunderBird Création de compte

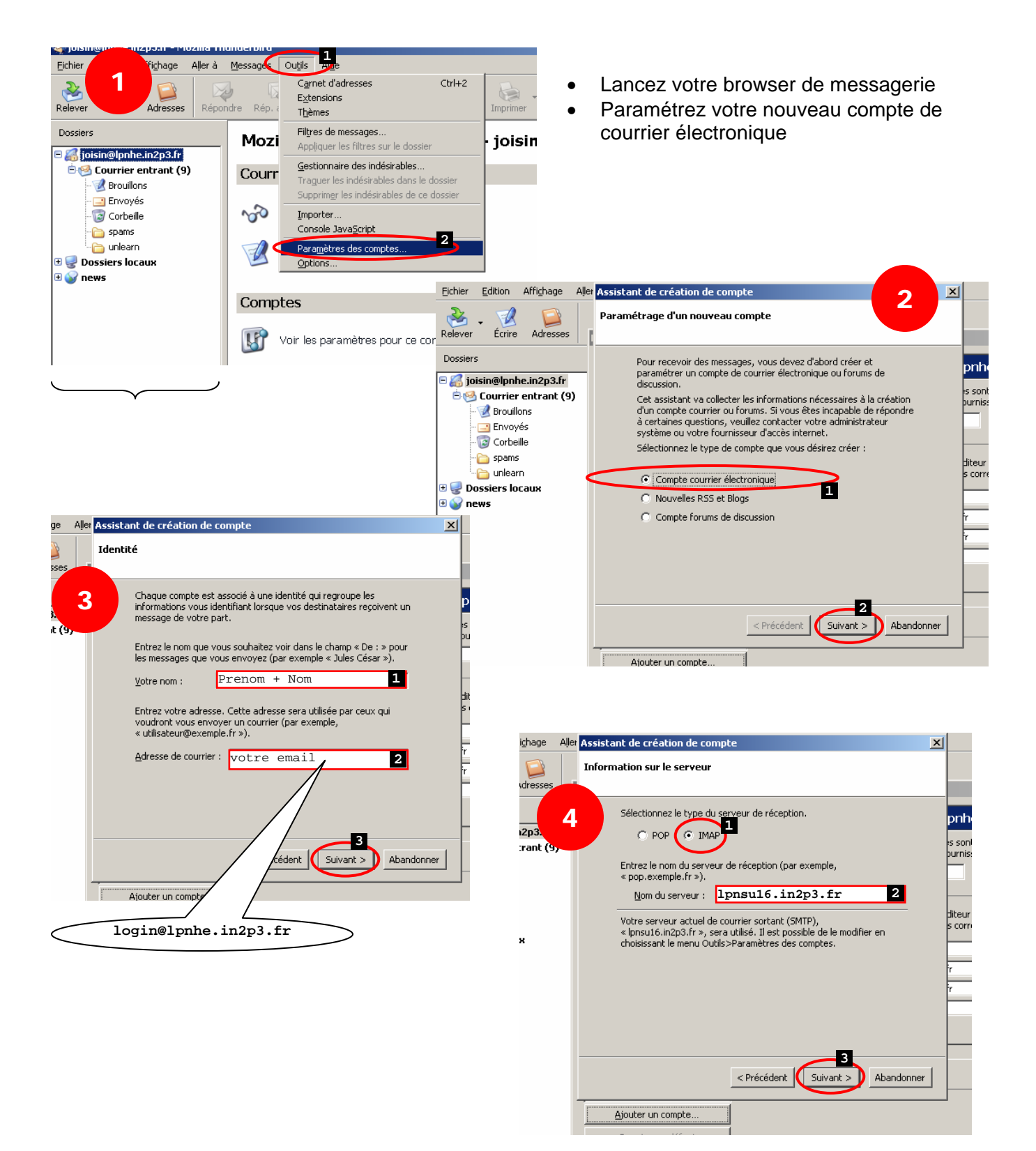

## ThunderBird Création de compte

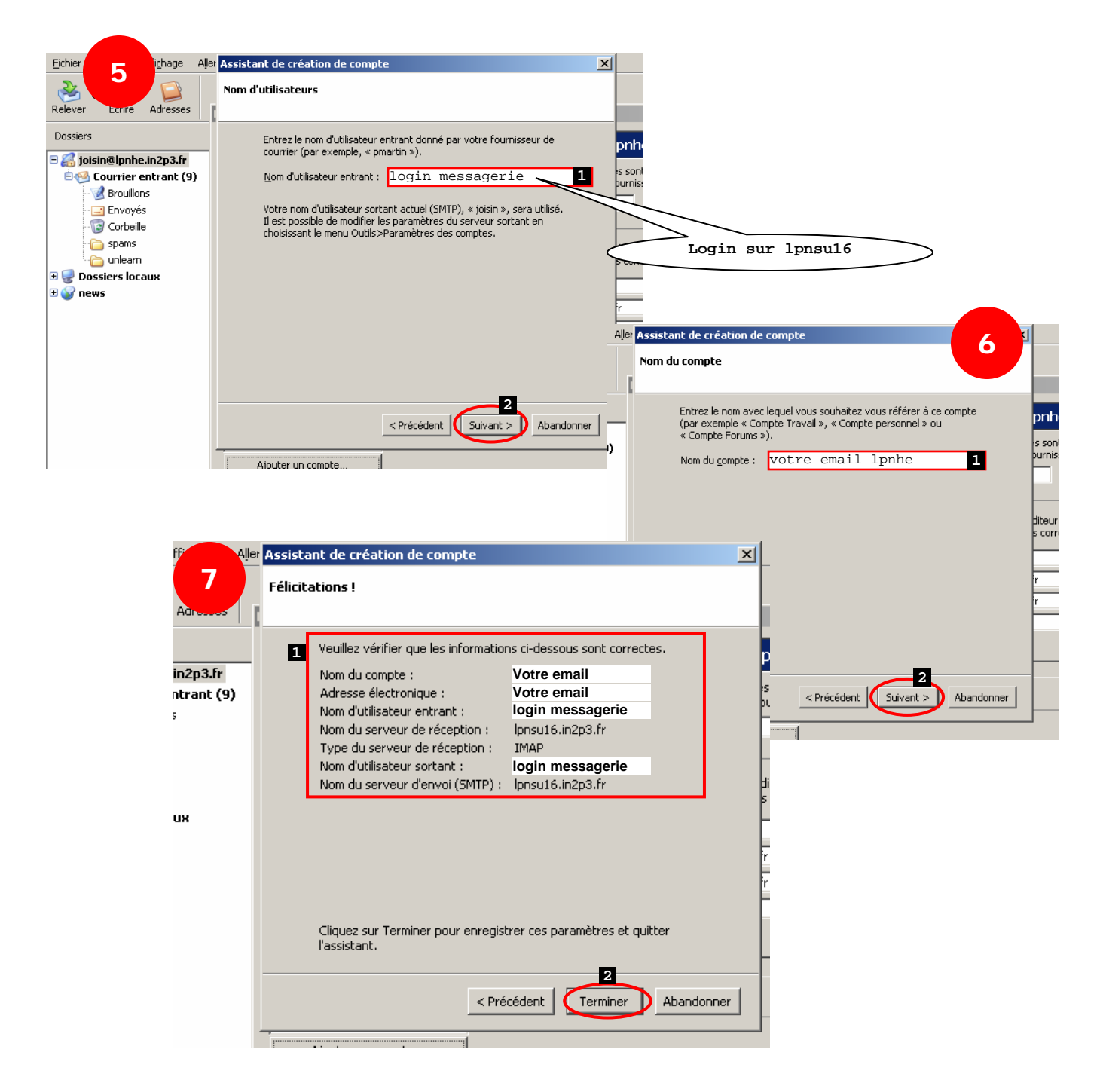

## **ThunderBird** Création de compte

| Eichier Edition Affichage Al | era <u>M</u> essages Ou <u>t</u> ils Ai <u>d</u> e                                                                                                    |                                                                                                    |   |
|------------------------------|----------------------------------------------------------------------------------------------------|----------------------------------------------------------------------------------------------------|---|
| Relever Écrire Adresses      | Paramètres des comptes                                                                                                    | X 8 G. X                                                                                                    | 0 |
| Dossiers                     | <ul> <li>■ toisin@lpnhe.in2p3.fr</li> <li>Paramètres serveur</li> <li>Copies et dossiers</li> <li>Rédaction et adressage</li> <li>Hors ligne et espace disque</li> <li>Accusés de réception</li> <li>Sécurité</li> <li>Dossiers locaux</li> <li>Terveur sortant (SMTP)</li> </ul> | Paramètres du compte - <joisin@lphne.in2p3.fr>         Pour envoyer du courrier, les informations suivantes sont nécessaires. Si vous ne les connaissez pas, contactez votre administrateur système ou votre fournisseur d'accès Internet (FAI).         Nom du compte : VOTR email lpnhe         Identité par défaut         Chaque compte dispose dinformations sur l'expéditeur qui sont systématiquement transmises avec les messages. Elles vous identifient auprès de vos correspondants.         Nom :          <ul> <li>Adresse électronique :</li> <li>joisin@lpnhe.in2p3.fr</li> <li>joisin@lpnhe.in2p3.fr</li> <li>joindre ma carte de visite aux messages</li> <li>Modifier la carte</li> </ul></joisin@lphne.in2p3.fr> |   |
|                              | Ajouter un compte<br>Compte par défaut<br>Supprimer le compte                                                                                                    |                                                                                                    |   |